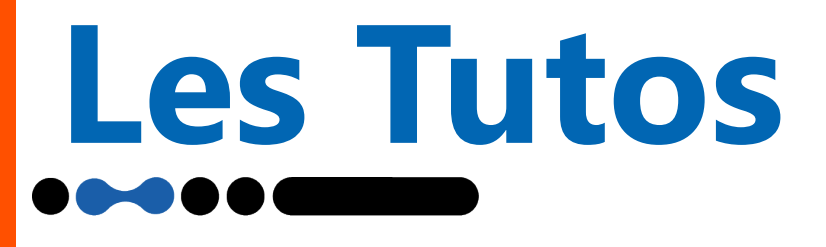

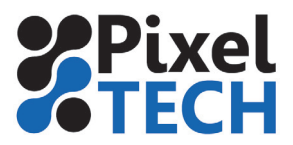

# Demande de support Cadera

Pour faire une demande de support à Caldera, connectez vous d'abord sur votre compte workspace : <u>https://workspace.caldera.com/</u>

| 🕝 caldera.com | Q, HelpDesk | 🕞 Chaîne YouTube |                                                                                                    | Help Center |
|---------------|-------------|------------------|----------------------------------------------------------------------------------------------------|-------------|
|               |             |                  |                                                                                                    |             |
|               |             |                  | Tout Caldera avec un seul compte                                                                                                    |             |
|               |             |                  | Connexion                                                                                                    |             |
|               |             |                  | S'enregistrer<br>Mot de passe cublié ?                                                                                                    |             |
|               |             |                  | Depuis aoît 2022, le processus de connesion à Caldera a évolué.<br>Si vous rencontrez des difficultés pour vous connecter, migrez votre<br>compte |             |

## Cliquez ensuite sur le bouton Help Center

| 🕤 caldera.com                 | C, HelpDesk        | 🕒 Chaîne YouTube |                                | 🔲 👻 🏦 Support Pixeltech 👻 🕞 Help Center                                                                                                    |
|-------------------------------|--------------------|------------------|--------------------------------|----------------------------------------------------------------------------------------------------|
| ്ഡWorks                       | Space              | Dashboard        |                                |                                                                                                    |
| 1 Téléchargemen               | t & Installation ~ |                  | Bonjour <b>Support</b> , Bien  | venue sur Caldera Workspace I                                                                                                    |
| Ressources main<br>Formations | rketing            |                  |                                | Tout commence avec CalderaDock                                                                                                    |
| / Aller au Service            | e d'Aide           |                  | CalderaDock                    | Nouveau dans la v3.4.3 - Gérez plus facilement vos logiciels & vos licences grâce à<br>une interface plus claire. Instaliez directement CalderaRIP depuis l'application, et<br>bénéficiez de la mise à jour automatique de vos licences logicielles. |
|                               |                    | and a star       | and the second                 | Installer                                                                                                    |
|                               |                    |                  | Gagnez du temps en prépresse   | Date de sortis : 06/01/2024 - Quei de med ? - 👌 🇉 🎆 🥼 Installer                                                                                                    |
|                               |                    | Caldera RIP v17  | Gérez votre impression-découpe | Date de sortie : 10/04/2024 - Quoi de neuf ? - 👌 🏠                                                                                                    |

#### Cliquez ensuite sur Soumettre une demande

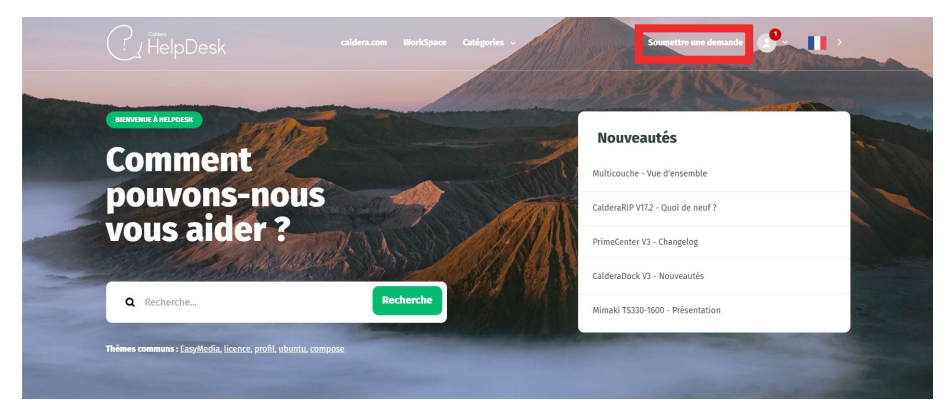

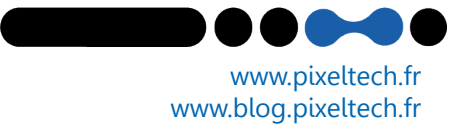

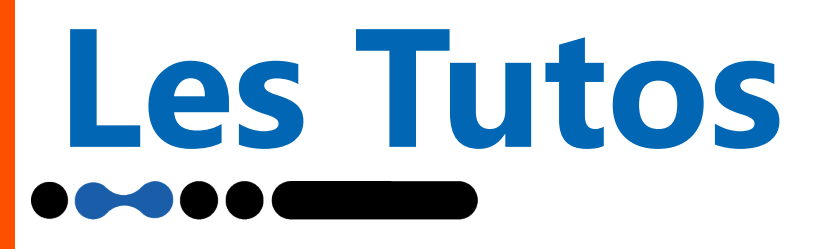

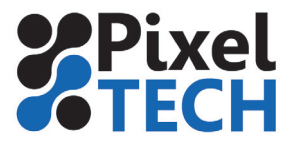

# Demande de support Cadera

### Remplissez les champs avec vos informations

| Ŧ  |
|----|
|    |
| ार |
|    |
|    |

Puis indiquez un sujet et un descriptif de votre problème et cliquez sur Soumettre

| scriptio                                    | 1                                           |                                                      |                                |                 |                                                                      |  |
|---------------------------------------------|---------------------------------------------|------------------------------------------------------|--------------------------------|-----------------|----------------------------------------------------------------------|--|
| ΤВ                                          | I                                           | ≣ ≣                                                  | D d <sup>9</sup>               | <del>ه</del> ۹۹ | 9                                                                    |  |
|                                             |                                             |                                                      |                                |                 |                                                                      |  |
|                                             |                                             |                                                      |                                |                 |                                                                      |  |
|                                             |                                             |                                                      |                                |                 |                                                                      |  |
|                                             |                                             |                                                      |                                |                 |                                                                      |  |
|                                             |                                             |                                                      |                                |                 |                                                                      |  |
| e's how t                                   | o obtain                                    | this informati                                       | on About your                  | version         |                                                                      |  |
| re's how t                                  | o obtain<br>rer les dé                      | this informati<br>tails de la vot                    | on About your                  | version         | re de notre équipe Support vous répondra dans les plus brefs délais. |  |
| e's how t<br>iillez entr<br><b>ces join</b> | o obtain<br>rer les dé<br><b>tes (fac</b> i | this informati<br>tails de la vot<br><b>ultatif)</b> | on About your<br>re demande. U | version         | re de notre équipe Support vous répondra dans les plus brefs délais. |  |

Si votre problème nécessite une prise en main à distance, indiquez des identifiants et mot de passe Team Viewer dans votre description. Un technicien Caldera prendra la main ou vous répondra sur l'adresse mail associée à votre compte Caldera.

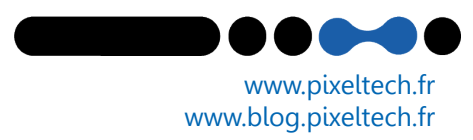